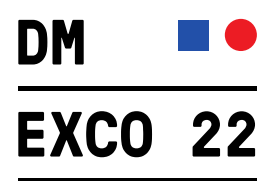

## Einlösung Gutscheincodes für die DMEXCO 2022 am 21. Und 22. September in Köln

Deinen Gutscheincode für die DMEXCO 2022 kannst du in wenigen Schritten einlösen. Bitte gehe wie folgt vor:

| <ol> <li>Rufe den DMEXCO<br/>Ticketshop auf, um<br/>deinen Gutscheincode<br/>einzulösen.</li> <li>→ <u>Hier geht's zum</u><br/><u>Ticketshop</u></li> </ol> | Mit Inplementation                                                                                                    |
|----------------------------------------------------------------------------------------------------|----------------------------------------------------------------------------------------------------|
| 2. Gebe deinen<br>Gutscheincode in das<br>dafür vorgesehene<br>Feld ein und bestätige<br>deine Eingabe mit<br>"Weiter".                                     | Code einlösen<br>Den Code können Sie nur für sich selbst und nicht für andere Personen nutzen.<br>Hier können Sie Ihren Code einlösen:           ************************************ |
| 3. Klicke auf den Button<br>"Anmelden /<br>Registrieren", um<br>deinen Koelnmesse<br>Account anzulegen.                                                     | Anmelden / Registrieren<br>Um Ihren Gutschein einzulösen, müssen Sie sich anmelden oder registrieren.<br>→ Anmelden / Registrieren                                                    |
| September 21 & 22, 2022                                                                                                    |                                                                                                    |

•••• koelnmesse

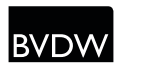

ONLINE-VERMARKTERKREIS IM BVDW блк

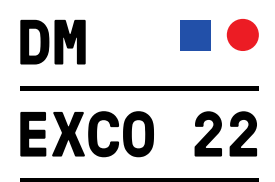

4. Wähle den Reiter "Registrieren" aus.

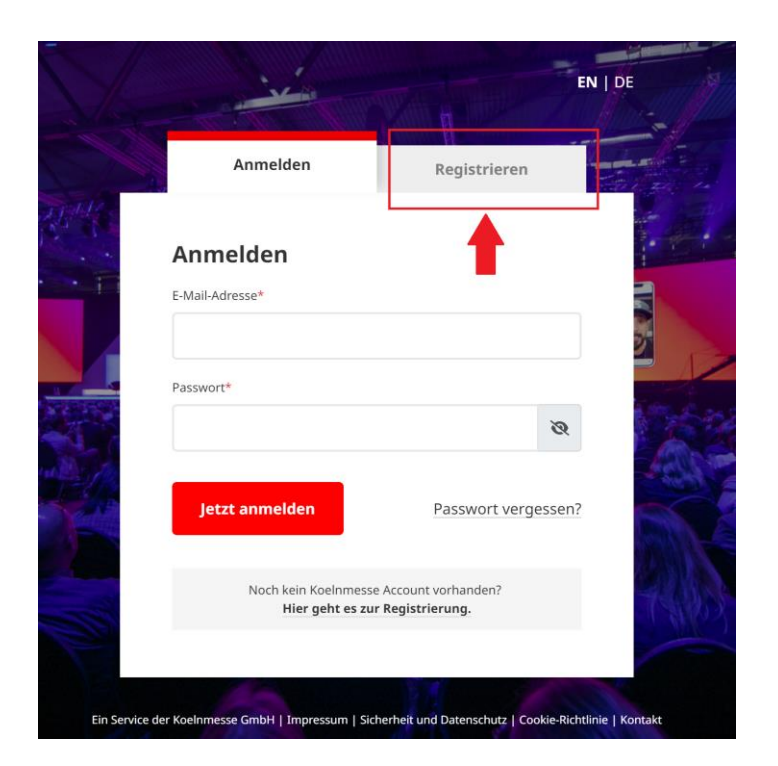

5. Fülle das Registrierungsformular aus und klicke auf "Jetzt registrieren".

| Anrede*                                 | Titel                                  |                                                     | Vorname*              | Nachname* |   |
|-----------------------------------------|----------------------------------------|-----------------------------------------------------|-----------------------|-----------|---|
| Frau                                    | ✓ Bitte wählen                         |                                                     | Jane                  | Doe       |   |
| E-Mail-Adresse*<br>jane.doe@example.com |                                        | E-Mail-Adresse wiederholen*<br>jane.doe@example.com |                       |           |   |
| Passwort*                               |                                        |                                                     | Passwort wiederholen* |           |   |
|                                         |                                        | Ø                                                   |                       |           | Ø |
| Min. 8 Zeichen aus Groß- und i          | Kleinbuchstaben, min. einer Zahl und e | einem                                               |                       |           |   |

September 21 & 22, 2022

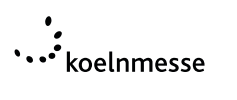

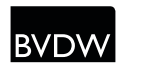

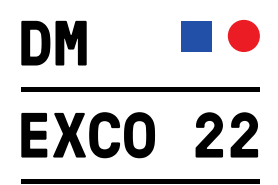

 Du wirst nun aufgefordert, deine E-Mail Adresse zu bestätigen.

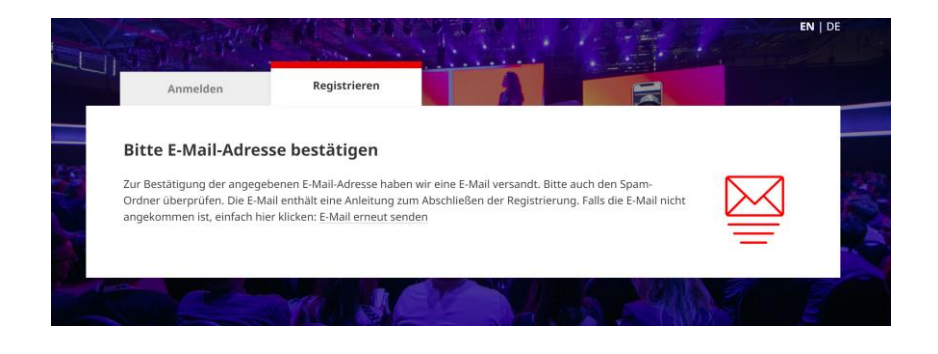

7. Klicke in der Bestätigungs-E-Mail zu deiner Registierung auf den Button "E-Mail-Adresse bestätigen"

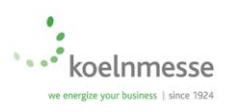

Hallo Jane Doe,

vielen Dank für die Registrierung! Der Koelnmesse Account kann für unterschiedliche Veranstaltungen der Koelnmesse genutzt werden.

Für die Bestätigung der E-Mail-Adresse ist der folgende Link anzuklicken:

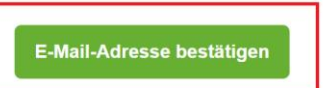

Bitte beachten: Die Bestätigung der E-Mail-Adresse ist nur 24 Stunden möglich. Danach verfällt die Option und das Koelnmesse-Team muss kontaktiert werden.

Es soll keine Registrierung erfolgen? Dann kann diese E-Mail als hinfällig betrachtet werden.

Gibt es Fragen? Das Koelnmesse-Team hilft gerne telefonisch unter +49 221 821-0 oder per E-Mail an <u>account@koelnmesse.de</u> weiter.

Mit freundlichen Grüßen Das Team der Koelnmesse GmbH

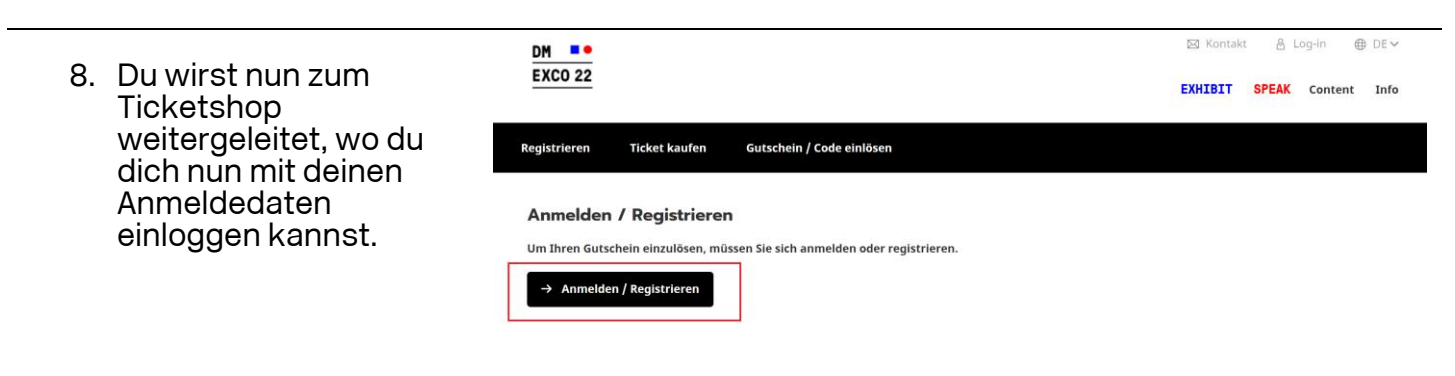

September 21 & 22, 2022

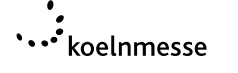

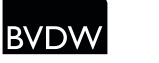

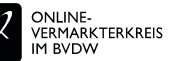

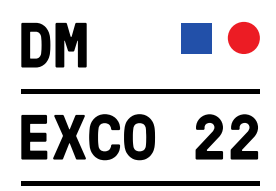

9. Folge den Anweisungen und hinterlege deine Persönlichen Daten, Adressdaten sowie Interessen

| Persönliche Daten          | Adressdaten | Interessen |   |
|----------------------------|-------------|------------|---|
| Persönliche Daten eingeben |             |            |   |
| Anrede *                   |             |            |   |
| Frau                       |             |            | ~ |
| Akademischer Titel         |             |            | ~ |
| Weiterer Titel             |             |            |   |
| Vorname *                  |             |            |   |
| lane                       |             |            |   |
| Nachname *                 |             |            |   |
| Doe                        |             |            |   |
| E-Mail-Adresse *           |             |            |   |
|                            |             |            |   |
|                            |             |            |   |

10. Sobald du deine Registrierung abgeschlossen hast, kannst du deinen Code einlösen, indem du auf den Button "Code einlösen" klickst.

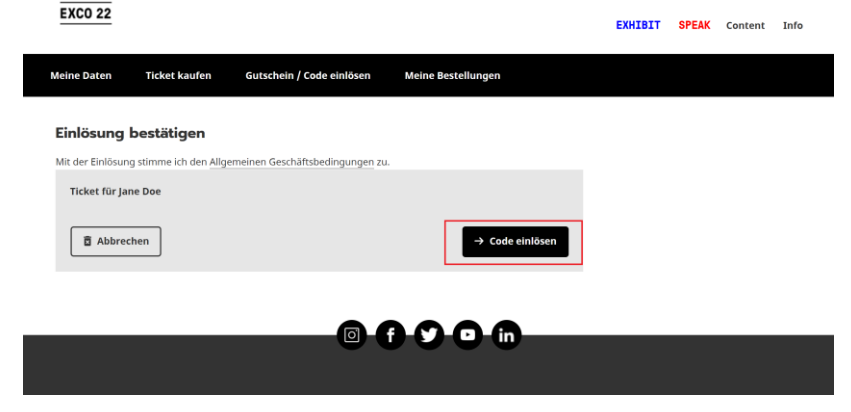

11. Nach erfolgreicher Gutscheincode-Einlösung ist dein Ticket exklusiv in der DMEXCO App abrufbar. Weitere Infos erhältst du per E-Mail.

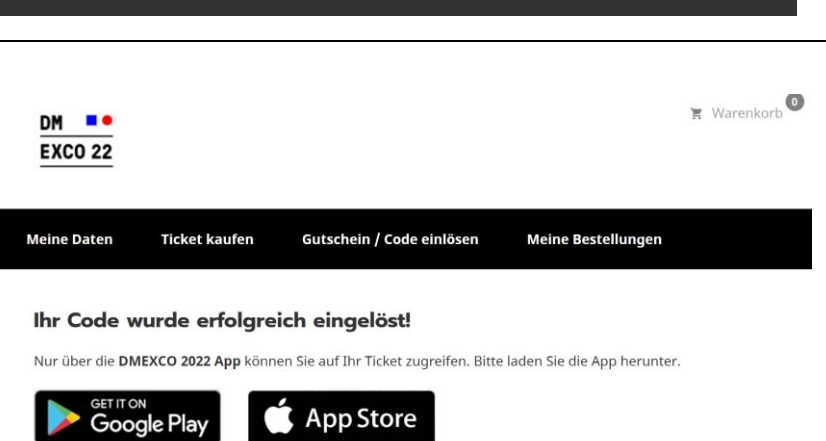

Hinweis für Huawei Nutzer: DMEXCO 2022 App finden Sie im Aurora Store.

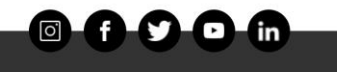

Weiter zu Adressdaten

b<sup>●</sup> ⊠ Kontakt 🔒 Jane Doe - ⊕ DE 🛩

September 21 & 22, 2022

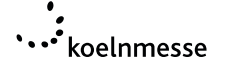

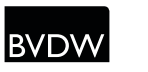

Köln: Se

DM =•

r 21 & 22, 2022 | #